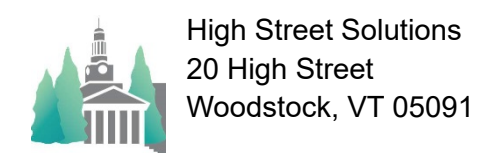

## Athletic Scheduler Pro 2024 Contest Type Change Guide

From time to time you might find that you entered a typo in the Contest Type field. To change the contest type and get rid of the typo click the Find button in the Tool Bar, then while in Find Mode click, on the Type field and select the errant value, then click on the Perform Find button in the tool bar.

| Athletic_Scheduler_Pro_2024_NMH_121323 (nmhathletics)          |                                   |                                                     |                                              |                                                             |                                                                  |                                                             |                                                                     |                                         |            |                    |                  |                                                 |                                                                          |                               |                               |
|----------------------------------------------------------------|-----------------------------------|-----------------------------------------------------|----------------------------------------------|-------------------------------------------------------------|------------------------------------------------------------------|-------------------------------------------------------------|---------------------------------------------------------------------|-----------------------------------------|------------|--------------------|------------------|-------------------------------------------------|--------------------------------------------------------------------------|-------------------------------|-------------------------------|
| File Edit View Insert Format Records Scripts Tools Window Help |                                   |                                                     |                                              |                                                             |                                                                  |                                                             |                                                                     |                                         |            |                    |                  |                                                 |                                                                          |                               |                               |
| < > 1 3 / 732<br>Found (Unsorted)                              |                                   |                                                     |                                              |                                                             |                                                                  |                                                             | Ħ                                                                   | Ð                                       | Q .        | ↓a                 | ≏                |                                                 |                                                                          |                               |                               |
| Records                                                        |                                   |                                                     |                                              |                                                             |                                                                  | Show All                                                    | New Record                                                          | Omit Record                             | Find       | Sort               | Share            |                                                 |                                                                          |                               |                               |
| Layou                                                          | it: At                            | thletic Contest                                     | ts (Edit)                                    | ▼ View                                                      | As:                                                              |                                                             | Preview                                                             |                                         |            |                    |                  |                                                 |                                                                          |                               |                               |
| 0                                                              |                                   | '' '''<br>1                                         | '''  <sub>2</sub>                            |                                                             | 3                                                                | 4                                                           | 5                                                                   | 6                                       | 7          | ''' <mark>8</mark> | · · · · · I      | 9                                               | ''' <br>10                                                               |                               | ' '<br>11                     |
| CORT                                                           | HFIEL                             | No                                                  | rthf                                         | field                                                       | Mou                                                              | int He                                                      | rmon S                                                              | chool                                   |            |                    | 12/13/           | /202                                            | ΙE                                                                       | S                             | Lists                         |
| Northield Mount Hermon School                                  |                                   |                                                     |                                              |                                                             |                                                                  |                                                             |                                                                     |                                         |            |                    |                  | ○ ALL ● HS                                      |                                                                          |                               |                               |
| 6                                                              |                                   | /                                                   |                                              |                                                             |                                                                  |                                                             |                                                                     |                                         |            |                    |                  |                                                 | Distant                                                                  |                               | _                             |
| CAVT                                                           | HERN                              | Win                                                 | ter 20                                       | 023-202                                                     | 4 Ath                                                            | letic Cont                                                  | ests (Edit)                                                         |                                         |            |                    |                  |                                                 | Division<br>• Edit                                                       | ⊂ Info ⊂ S                    | lı<br>Spee                    |
| (NT                                                            | Nav                               | wint<br>s ± ±                                       | ter 20                                       | )23-202                                                     | <b>4 Ath</b><br>To Date                                          | letic Cont                                                  | con                                                                 | itact                                   |            |                    | Specia           | l Date                                          | Division<br>Edit<br>Mode                                                 | ⊂ Info ⊂ S<br>Ch              | lı<br>Spee<br>1eck l          |
| <u>کی</u>                                                      | Nav<br>Tools<br>Day               | Wint<br>s Lt                                        | ter 20                                       | 023-202                                                     | 4 Ath<br>To Date<br><u>Place</u>                                 | Loop                                                        | con<br><u>Opponent</u>                                              | tact                                    |            |                    | Specia<br>Pickup | I Date<br>Leve                                  | Division<br>• Edit<br>Mode                                               | ○ Info ○ S<br>Ch<br>oponent 2 | li<br>Speei<br>Teck L<br>2 Op |
| ۲<br>(۱) S                                                     | Nav<br>Tools<br>Day<br>Sat        | Wint<br>Date<br>9/23/2023                           | ter 20<br>Classes                            | 23-202<br>Go<br>Start Time<br>2:00 PM                       | 2 <mark>4 Ath</mark><br>To Date<br><u>Place</u><br>[ <i>Away</i> | Loop<br><u>Team</u><br>GV VB                                | Con<br>Opponent<br>Hotchkiss                                        | tact<br><u>Vehicle(s)</u><br>Michaels C | Coach      |                    | Specia<br>Pickup | I Date<br>Leve                                  | Division<br>• Edit<br>Mode<br><u>Type</u><br>[cCon]                      | Info S<br>Ch<br>ponent 2      | II<br>Spee<br>neck I<br>2 Op  |
|                                                                | Nav<br>Tools<br>Day<br>Sat        | Wint<br>2<br>Date<br>9/23/2023<br>1/20/2024         | ter 20<br>Classes<br>XYes<br>XYes            | 23-202<br>Contemporation Start Time<br>2:00 PM<br>3:15 PM   | 24 Ath<br>To Date<br>Place<br>Away<br>Away                       | Loop<br>Team<br>GV VB<br>G3rds BB                           | Eests (Edit)<br>Con<br>Opponent<br>Hotchkiss<br>Deerfield           | Vehicle(s)<br>Michaels C<br>AV 6 / AV   | Coach<br>7 |                    | Specia<br>Pickup | I Date<br>Leve<br>V<br>3rd                      | Division<br>• Edit<br>Mode<br><u>Type</u><br><u>CCon</u>                 | Olnfo OS<br>Ch<br>Oponent 2   | Speed<br>neck L<br>2 Op       |
|                                                                | Nav<br>Tools<br>Day<br>Sat<br>Sat | Wint<br>2/23/2023<br>1/20/2024<br>2/19/2024         | ter 20<br>Classes<br>X Yes<br>X Yes<br>X Yes | 23-202<br>Start Time<br>2:00 PM<br>3:15 PM<br>4:30 PM       | A Ath<br>To Date<br>Place<br>Away<br>Away<br>Home                | letic Cont<br>Loop<br>Ieam<br>GV VB<br>G3rds BB<br>G3rds BB | Eests (Edit)<br>Con<br>Opponent<br>Hotchkiss<br>Deerfield<br>Bement | Michaels C<br>AV 6 / AV                 | Coach<br>7 |                    | Specia<br>Pickup | I Date<br>Leve<br>V<br>3rd<br>3rd               | Division<br>• Edit<br>Mode<br><u>Type</u><br>(Con<br>CCon<br>CCon        | O Info O S<br>Ch<br>⊃ponent 2 | Speel<br>neck L<br>2 Op       |
|                                                                | Nav<br>Fools<br>Day<br>Sat<br>Sat | Wint<br>Date<br>9/23/2023<br>1/20/2024<br>2/19/2024 | Classes<br>X Yes<br>X Yes<br>X Yes           | 23-202<br>Co<br>Start Time<br>2:00 PM<br>3:15 PM<br>4:30 PM | A Ath<br>To Date<br><u>Place</u><br>Away<br>Away<br>Home         | letic Cont<br>Loop<br>GV VB<br>G3rds BB<br>G3rds BB         | Eests (Edit)<br>Com<br>Opponent<br>Hotchkiss<br>Deerfield<br>Bement | Michaels C<br>AV 6 / AV                 | Coach<br>7 |                    | Specia<br>Pickup | I Date<br>Leve<br>V<br>3rd<br><b>3rd</b>        | Division<br>• Edit<br>Mode<br><u>Type</u><br><u>CCon</u><br>CCon<br>CCon | Olnfo OS<br>Ch<br>pponent 2   | Ineck L                       |
| 1<br>1<br>5<br>1<br>1<br>N                                     | Nav<br>Tools<br>Day<br>Sat<br>Sat | Wint<br>Date<br>9/23/2023<br>1/20/2024<br>2/19/2024 | ter 20<br>Classes<br>X Yes<br>X Yes<br>X Yes | 23-202<br>Start Time<br>2:00 PM<br>3:15 PM<br>4:30 PM       | Place<br>Away<br>Away<br>Home                                    | letic Cont<br>Loop<br>GV VB<br>G3rds BB<br>G3rds BB         | Con<br>Opponent<br>Hotchkiss<br>Deerfield<br>Bement                 | Vehicle(s)<br>Michaels C<br>AV 6 / AV   | Coach<br>7 |                    | Specia<br>Pickup | l Date<br>Leve<br>V<br>3rd<br><b>3rd</b>        | Division<br>• Edit<br>Mode<br><u>Type</u><br>(CCon<br>CCon<br>CCon       | O Info S<br>Ch<br>Oponent 2   | Speer<br>heck L<br>2 Op       |
|                                                                | Nav<br>Tools<br>Day<br>Sat<br>Sat | Wint<br>Date<br>9/23/2023<br>1/20/2024<br>2/19/2024 | ter 20<br>Classes<br>X Yes<br>X Yes<br>X Yes | 23-202<br>Start Time<br>2:00 PM<br>3:15 PM<br>4:30 PM       | 4 Ath<br>To Date<br><u>Place</u><br>Away<br>Away<br>Home         | letic Cont<br>Loop<br>GV VB<br>G3rds BB<br>G3rds BB         | Eests (Edit)<br>Con<br>Opponent<br>Hotchkiss<br>Deerfield<br>Bement | Vehicle(s)<br>Michaels C<br>AV 6 / AV   | Coach<br>7 |                    | Specia<br>Pickup | l Date<br>Leve<br><i>V</i><br>3rd<br><b>3rd</b> | Division<br>• Edit<br>Mode<br><u>Type</u><br>(Con<br>CCon<br>CCon        | O Info O S<br>Ch<br>pponent 2 | Speei<br>heck I<br>2 Op       |

The result of the Find will show the 3 contest records that have the errant value in the Contest Type field. Click into each field and uncheck the errant value and click the correct value. After unchecking all the errant values, it won't appear in the menu anymore. \

| Athletic   | _Schedul    | er_Pro_2024_N   | IMH_12132  | 3 (nmhati | nletics) |           |         |                  |           |                      |          |        |               |                                                                       |                                                                                                  |                                           |                                                                                                    |                                    |
|------------|-------------|-----------------|------------|-----------|----------|-----------|---------|------------------|-----------|----------------------|----------|--------|---------------|-----------------------------------------------------------------------|--------------------------------------------------------------------------------------------------|-------------------------------------------|----------------------------------------------------------------------------------------------------|------------------------------------|
| le Edit    | View Ir     | sert Format     | Requests   | Scripts   | Tools    | Window    | Help    |                  |           |                      |          |        |               |                                                                       |                                                                                                  |                                           |                                                                                                    |                                    |
| < >        | 1           | 1<br>Total      |            | Q         | +        | م_        |         | Q                | ×         | -                    |          |        |               |                                                                       |                                                                                                  |                                           |                                                                                                    |                                    |
|            | Find Red    | uests           |            | New Re    | equest   | Delete Re | quest   | Perform Find     | Lancel Fi | na                   |          |        |               |                                                                       |                                                                                                  |                                           |                                                                                                    |                                    |
| yout: Athl | etic Contes | ts (Edit) 🔻     | View As:   | · · · · · | 4        | Matching  | records | inclu <u>d</u> e | Omit Ir   | nsert: O <u>p</u> er | rators 🔻 | 9<br>9 | 10            |                                                                       | • • • • • • • •                                                                                  | 12                                        | 13                                                                                                    | 14                                 |
| Nav        |             |                 |            | ų         | Loop     |           | Con     | tact             |           | l                    | Q        |        | ALL •<br>Edit | S L<br>HS<br>Info Sp<br>Chec                                          | Ists Pract                                                                                       | tice Rer<br>Yes<br>d Settings<br>oup Sort | ntals Facilitie<br>Ne<br>This                                                                                                | s Backroor<br>w Conflic<br>: One T |
| Dav        | Date        | Classes Start 1 | Fime Place | Tear      | n        | Oppon     | nent    | Vehicle(s)       |           |                      | Pickup   | Leve   | Type (        | pponent 2                                                             | Opponent 3 C                                                                                     | Opponent 4                                | On Site                                                                                                    | Off Site                           |
|            |             | Yes             |            |           | _        |           |         |                  |           |                      |          |        |               | X cCon<br>Cond<br>Cond<br>Instr<br>Jam<br>NEP<br>Play<br>Play<br>Prac | Select C<br>ave<br>intest<br>mpionship<br>test<br>uctional<br>boree<br>SAC Semi F<br>day<br>tice | Contest T                                 | ype<br>Contest Type<br>Race<br>S<br>Scrimmage<br>Showcase<br>T<br>Tournament<br>Tournament<br>Tournanmen<br>Tourney<br>Other | t                                  |